# Min Sida – Handledning till e-tjänsten

## Startsidan

Startsidan beskriver i korthet vad du kan göra i denna E-tjänst. Under rubriken "Vad vill du göra idag?" visas de alternativ som är tillgängliga beroende på vilken av flikarna till vänster som du valt att klicka på.

| $\mathbf{x}$ | BOR            | LÄNGE                                                                                                    |
|--------------|----------------|----------------------------------------------------------------------------------------------------|
|              |                |                                                                                                    |
| Min Sida     | Mina uppgifter | Förskola och Fritidshem Skolval Mina inställningar                                                                                                    |
| ſ            |                | Välkommen till Min Sida                                                                                                    |
|              |                | I den här e-tjänsten kan du                                                                                                    |
| Pia          |                | <ul> <li>Ansöka om eller avsluta plats på förskola, fritids och pedagogisk omsorg</li> <li>Meddela hushållets inkomstuppgifter för barnomsorgsavgiften</li> <li>Ändra dina kontaktuppgifter för förskola, grundskola, gymnasiet och fritidshem<br/>Observera att telefonnummer ska skrivas med bindestreck, t.ex. 07x-xxxxxxx eller 0243-xxxxxx</li> </ul> |
| Prov         | a              | <b>Ansökan om skolbyte/skolval</b><br>Länk till vårdnadshavarportalen <u>(öppnas i ny sida)</u>                                                                                                    |
|              |                | Vad vill du göra idag?                                                                                                    |
|              |                | Kontaktuppgifter<br>Översikt                                                                                                    |

## Ansöka om eller avsluta plats på förskola, fritids och pedagogisk omsorg

Klicka på fliken för det barn som du vill ansöka för. Under rubriken "Vad vill du göra idag?" klickar du på det alternativ som är aktuellt.

| BOR                     | LÄNGE                                                                                                    |
|-------------------------|----------------------------------------------------------------------------------------------------|
| Min Sida Mina uppgifter | Förskola och Fritidshem Skolval Mina inställningar                                                                                                    |
|                         | Välkommen till Min Sida                                                                                                    |
| Auta                    | I den här e-tjänsten kan du                                                                                                    |
| Pia                     | <ul> <li>Ansöka om eller avsluta plats på förskola, fritids och pedagogisk omsorg</li> <li>Meddela hushållets inkomstuppgifter för barnomsorgsavgiften</li> <li>Ändra dina kontaktuppgifter för förskola, grundskola, gymnasiet och fritidshem<br/>Observera att telefonnummer ska skrivas med bindestreck, t.ex. 07x-xxxxxxx eller 0243-xxxxxx</li> </ul> |
| Prova                   | <b>Ansökan om skolbyte/skolval</b><br>Länk till vårdnadshavarportalen (öppnas i ny sida)                                                                                                    |
| Liija                   | Vad vill du göra idag?                                                                                                    |
|                         | Ansökan barnomsorg<br>Avsluta placering                                                                                                    |

#### Meddela hushållets inkomstuppgifter för barnomsorgsavgiften

Klicka på fliken med ditt namn. Under rubriken "Vad vill du göra idag?" väljer du *Inkomst*. Här kan du även *Beräkna avgift* för en vald period, förutsatt att inkomstuppgifter redan finns.

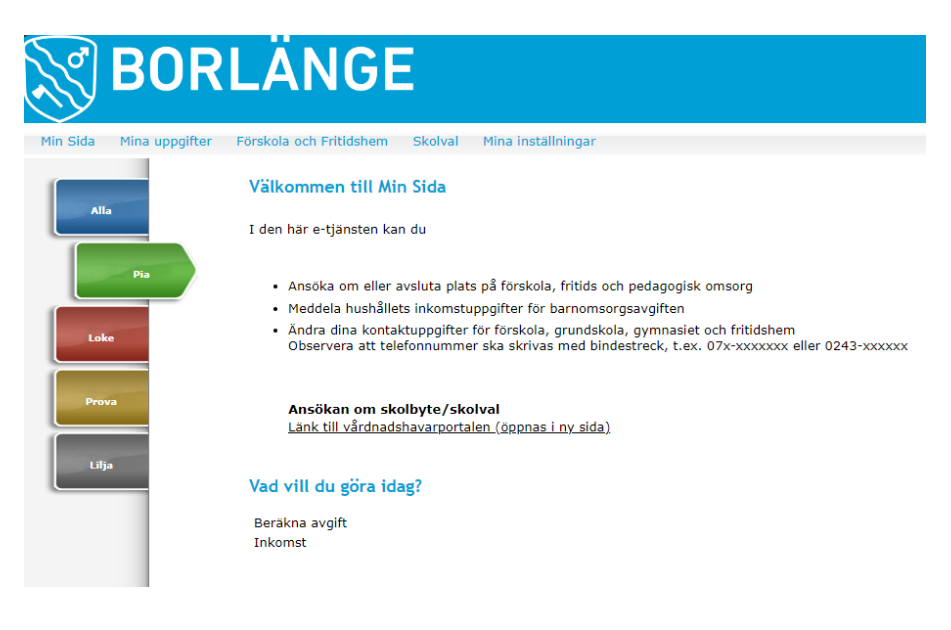

# Ändra dina kontaktuppgifter för förskola, grundskola och fritidshem

Klicka antingen i menyn *Mina uppgifter > Kontaktuppgifter*, eller ställ dig på fliken *Alla* och välj *Kontaktuppgifter* under rubriken "Vad vill du göra idag?".

|          | BOR                         | LÄNGE                                                                                                    |
|----------|-----------------------------|----------------------------------------------------------------------------------------------------|
| Min Sida | Mina uppgifter              | Förskola och Fritidshem Skolval Mina inställningar                                                                                                    |
| Pia      | Kontaktuppgifte<br>Översikt | Välkommen till Min Sida<br>Kontaktuppgifter<br>I den här e-tjänsten kan du<br>Ansöka om eller avsluta plats på förskola, fritids och pedagogisk omsorg<br>Meddela hushållets inkomstuppgifter för barnomsorgsavgiften<br>Ändra dina kontaktuppgifter för förskola, grundskola, gymnasiet och fritidshem<br>Observera att telefonnummer ska skrivas med bindestreck, t.ex. 07x-xxxxxxx eller 0243-xxxxxx |
| Prov     |                             | Ansökan om skolbyte/skolval<br>Länk till vårdnadshavarportalen (öppnas i ny sida)<br>Vad vill du göra idag?<br>Kontaktuppgifter<br>Översikt                                                                                                    |

#### Skolval och skolbyte

Ansökan för skolval och skolbyte är flyttad till en annan portal. Du behöver alltså inte längre logga in på Min Sida för att göra skolval/skolbyte. Använd länken för att komma till den nya portalen och uppdatera ditt eventuella bokmärke/favorit.

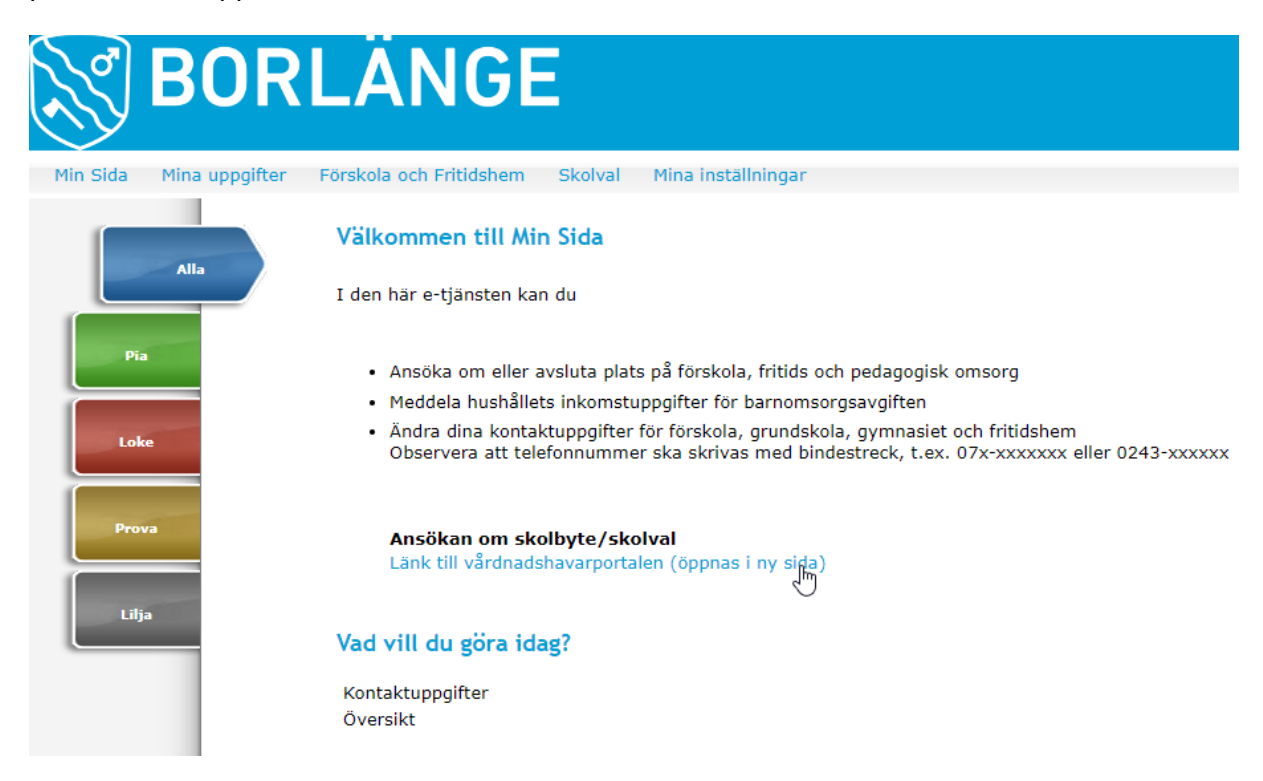

Har du frågor angånde skolvalet så kan du kontakta skolval@borlange.se